## Tecnología para revisar la ortografía de tus textos

高 祭 僠 Contac 「「キャーの設定学品は、 141 B A L rackaging Corporation, una compania inserna en la boisa de valores de nueva 1016. John está en nuestra junta directiva, así que el y vo-tenemos contacto frecuente y buenas oportunidades para compartir ideas, cambiar opiniones y levantarnos el ánimo mutuamente. <u>A causa</u>Como consecuencia de nuestra amistad e-v de nuestras ideas similares en aurie sobre los negocios, incluso hemos habladoábamos, de vez en cuando, acerca de escribir aario juntos un libro en relación consobre la forma de integrar nuestra fe y con muestro el trabajo. La presión de mis negocios me interfirió-impidió en que ocurriera realizar un esfuerzo unidoconjunto. Pero John mantuv Generationali inutua-visión común y, aurho . -----

mientras el manuscrito de *Oué dicha que es hunes*[un] tomaba forma real, yo fui uno de los primeros a quieness llamó para revisarlo y comentarlo. Cuando lei el primer borrador, supe que este libro se convertiría en una importante y singular aporte-aportación para la literatura: en-del mundo empresarial.

-En pocas páginas, John ha captado la esencia de lo que un negocio basado enlos principios le hace asignifican para una empresa:- El identifica el principiola razón

En el ámbito académico, especialmente, el esforzarnos por hacer un trabajo de la mayor calidad posible es algo que todos perseguimos. Entre todos los requerimientos de profesores y tutores, está el de entregar trabajos escritos de gran calidad, para ello, existen varios requisitos; uno de ellos, es que tus trabajos tengan una ortografía impecable y buena redacción.

Hoy en día, con todos los avances tecnológicos, el revisar la ortografía y buena escritura de nuestros trabajos ya no es tan laborioso como solía ser, pues existen programas y herramientas de corrección ortográfica que nos permiten localizar errores fácilmente e incluso ofrecer sugerencias para poder solucionarlos.

Este Jueves de Tecnología queremos recomendarte ciertas herramientas de auto corrección ortográfica para perfeccionar la ortografía de tus textos en poco tiempo.

Word

10

uartu -

aurio -

earto

aurio |

aurbir

-----

arro aurto | aures | Esta es una herramienta básica para asegurarte como primer filtro, de que no tendrás errores ortográficos básicos. Recuerda que si escribes sólo una letra o una palabra parecida a otra, Word probablemente no lo detectará, por lo que te recomendamos leer tu texto una vez más antes de guardar la versión final.

Word te deja saber de tus errores ortográficos (deletreo, acentos, etc.) más comunes resaltándolos en rojo.

| Language ? ×                                                                                                |   |
|----------------------------------------------------------------------------------------------------|---|
| Mark selected text as:<br>PEnglish (United States)                                                          |   |
| Afrikaans<br>Albanian<br>Alsatian<br>Amharic<br>Arabic (Algeria)                                            |   |
| The speller and other proofing tools automatically use dictionaries of the selected language, if available. | 1 |
| Detect language automatically     Set As Default     OK     Cancel                                          | ] |

Cuando el programa detecte un error, podrás corregir el daño con clic en el botón derecho de tu mouse seleccionando la palabra que deseas utilizar de la lista que se desplegará a continuación.

Para que esto funcione, deberás tener la opción de auto corrección, en el idioma de tu documento, activada. Sólo deberás hacer clic en la barra inferior azul de Word, donde podrás ver qué idioma utilizas y cambiarlo si no es el correcto.

Además, deberás cerciorarte de que la opción "No corregir gramática u ortografía" NO esté seleccionada.

Si Word resalta una palabra con azul o verde, es probable que exista un error de redacción básico, y aunque el programa no siempre marca estos errores, te recomendamos revisar tu texto buscando palabras resaltadas con cualquier color para poder corregir el mayor número de errores en una primera revisión.

En el menú Insertar>Comentar, podrás agregar comentarios a cada párrafo o palabra para poder hacer una edición y corrección del texto más detalladamente.

## Abobe Reader

| Revisar ortografía                                 | ×                      |
|----------------------------------------------------|------------------------|
| Listo para revisar la ortografía de campos de form | nulario y comentarios. |
|                                                    | Iniciar                |
|                                                    | Omitir todo            |
|                                                    |                        |
| Sugerencias:                                       |                        |
|                                                    | Cambiar                |
|                                                    | Cambiar todo           |
|                                                    |                        |
| Agregar a: Todos los idiomas 🗸                     | Agregar                |
|                                                    |                        |
|                                                    | Hecho                  |
|                                                    |                        |

Este programa es uno de los más recurridos para realizar texto debido a sus firmas electrónicas y otras características extras. Si te gustaría empezar a utilizar este programa para realizar y corregir la ortografía de tus textos, te decimos cómo:

Abre el programa y escoge el documento
 PDF que desees revisar.

 Da clic en Edición>Revisar ortografía, en comentarios, campos y texto editable, y haz clic en "En comentarios". Aparecerá otro

menú con el nombre "Revisar ortografía".

 Ahí, debes dar clic en "Iniciar" para comenzar el proceso de verificación de la ortografía. Si tienes palabras que no están incluidas en el diccionario de Adobe Acrobat, el programa las clasificará como "Palabras no encontradas".

## Usa un editor en línea

En la Web, hay disponibles varias páginas que pueden apoyarte en la corrección de ortografía si es que no cuentas con una opción en tu actual editor.

| 3                                                                                      | Corrector ortográfico                                                                                                    |     |
|----------------------------------------------------------------------------------------|----------------------------------------------------------------------------------------------------|-----|
| - 3                                                                                    | 1 BB0                                                                                                    | _   |
| 2                                                                                      | Pegue o escriba el texto a corregir aquí                                                                                                    | le  |
|                                                                                        |                                                                                                    | que |
|                                                                                        |                                                                                                    | por |
| 8                                                                                      | 🍄 Verificar la ortografía                                                                                                    | Tar |
| Este es<br>en espa<br>idioma t<br>voces p<br>además<br>agriculta<br>formas<br>prefijos | un corrector ortográfico ideal para escribir correctamente<br>añol, ya que cuenta con el léxico más completo de este<br>formado por más de cinco miliones de palabras. Encluve<br>ropias de todos los países latinoamericanos y de España<br>de términos técnicos de diferentes áreas como<br>ura, biología y comercio, entre otras. Reconoce todas las<br>conjugadas así como diminutivos, aumentativos, sufijos y<br>más utilizados. | pue |
| • v                                                                                    | locabulario que contiene términos locales y técnicos, una<br>asta capacidad morfológica y más de 5 000 000 de<br>alabras.                                                                                                    |     |

| Te recomendamos el verificador ortográfico de Lenguaje,   |
|-----------------------------------------------------------|
| que te señala la palabra incorrecta y te sugiere opciones |
| por las que cambiarla, muy parecido a Word.               |

|       | <ul> <li>C &amp; Hoursdamp</li> </ul> | agin and sources of the second second s |
|-------|---------------------------------------|----------------------------------------------------------------------------------------------------|
| nbién | Google                                | <b>Q</b>                                                                                                    |
|       | E Documentos                          |                                                                                                    |
| edes  |                                       | Properties residence                                                                                                    |
|       |                                       | 1000 ······                                                                                                    |
|       |                                       |                                                                                                    |
|       |                                       |                                                                                                    |
|       |                                       |                                                                                                    |
|       |                                       | bounds in this                                                                                                    |
|       |                                       | The law at 1                                                                                                    |

## utilizar Google Docs, que te permite revisar

la ortografía de dos formas: subrayando las palabras mal escritas en rojo a medida que las escribes (como en Word), para que puedas corregirlas sobre la marcha; y a través de su

herramienta de revisión ortográfica, en donde puedes revisar, una por una, cada palabra incorrecta en el documento al terminar de escribirlo.

Para revisar todas las palabras de un documento, haz clic en el menú Herramientas > Ortografía, te aparecerá un cuadro de diálogo en la esquina superior derecha del documento y podrás ver una por una cada palabra mal escrita, además de sus sugerencias para corregirla. Está disponible en varios idiomas, incluyendo español.

|                     | 2xHe Doo.3014            | The Your Child Round age. Commission |
|---------------------|--------------------------|--------------------------------------|
| Biggi Dees          | Q                        |                                      |
| -                   | Todas kai archivos       |                                      |
| Testes les archives |                          |                                      |
| a contra            | D NOWING                 |                                      |
| apeter              |                          |                                      |
| emparticle commign  | 🗆 🕆 📓 decements on their |                                      |
|                     |                          |                                      |
|                     |                          |                                      |
|                     |                          |                                      |
|                     |                          |                                      |

O puedes optar por **Zoho Docs**, que te deja crear o cargar documentos, además de editarlos. Para realizar la corrección ortográfica en Zoho docs tendrás las mismas opciones que con Google Docs, además de

contar con 1GB de almacenamiento gratuito para editar tus documentos de texto.

**Thinkfree** se ha especializado en ser un editor de textos web con un entorno gráfico muy accesible desde un Smartphone, (Android, iOS y Windows Phone). La versión web proporciona un paquete gratuito de 1GBde almacenamiento web de documentos en la nube.

Sólo crea un documento dando clic en el ícono de ThinkFree, luego en Menú>Nuevo>Documento para que el corrector cambie el texto erróneo por ti.

Estos editores online también cuenta con la opción de hacer presentaciones y hojas de cálculo.

\*Recuerda que para hacer uso de estas aplicaciones, será necesario registrarte gratuitamente.

| Dinkfree online           |                                                                                                    | Manacia de service | Wellford | Bulagers | Configuracia |  |
|---------------------------|----------------------------------------------------------------------------------------------------|--------------------|----------|----------|--------------|--|
| Anne - Mager I Chine Oper | ar Elizar Bilanari Statur Asiana -                                                                                              |                    |          |          |              |  |
| Muserie Alter Barrier     | C Morpela                                                                                                    |                    |          |          |              |  |
| D M capata                |                                                                                                    |                    |          |          |              |  |
| 9 (secol litit            | No hay ningún archivo.<br>Cree o cargue nuevos archivos                                                                         |                    |          |          |              |  |
|                           | Transfron My Olica le permite crear archives de Olica<br>precementes, trapa de cálculo y presentecement y decemente<br>artisti. |                    |          |          |              |  |
|                           | -Crew Decatemits, Yosh, Musically - Decentracia                                                                                 |                    |          |          |              |  |
|                           | -Cour Decatemin, 67M                                                                                                    |                    |          |          |              |  |
|                           | -Cargan menora archeora                                                                                                    |                    |          |          |              |  |

Aunque estos programas no son suficientes para presentar un texto libre de errores ortográficos y gramaticales, utilizarlos te podría ayudar a facilitarte esta tarea, a pesar de que estos son correctores sencillos, existen programas profesionales que puedes adquirir si lo que buscas es algo más complejo y profesional como corregir formatos especiales.

Sin embargo, recuerda, después de apoyarte de todas estas herramientas, necesitas revisar el documento por ti mismo antes de aprobarlo.

¿Qué te pareció este tema? Déjanos saber. Hasta el próximo Jueves de Tecnología.